## インターネットへの接続方法について

今後オンラインでの学習支援を行う場合、各御家庭では主に以下のような対応があります。

- 1. 自宅にあるインターネットにつながった端末(パソコン、タブレット等)にて、Googleの サイトを立ち上げ、そこから Google classroomに入って学習に参加する。
- 2. 本校より貸与された Chrome book を、自宅の Wi-Fi やスマートフォンのテザリングなどで インターネットにつなげて学習に参加する。
- 3. 本校より Chrome book とモバイルルーターを同時に借り受け、自宅に持ち帰って学習に参加する。

それぞれの対応によるインターネット環境への接続方法を御確認ください。

## ◆1.自宅にあるパソコンを使用する場合◆

①Google のトップページの右上にある「ログイン」を選択します。

|    |        | この プイン |       |
|----|--------|--------|-------|
|    | Google |        | ここです。 |
| ٩  |        |        |       |
| 日本 |        |        |       |

②アカウントとパスワードを入力します。(お子さんのアドレスとパスワードが書かれた紙を持ち帰りますので、それを見て入力してください。)

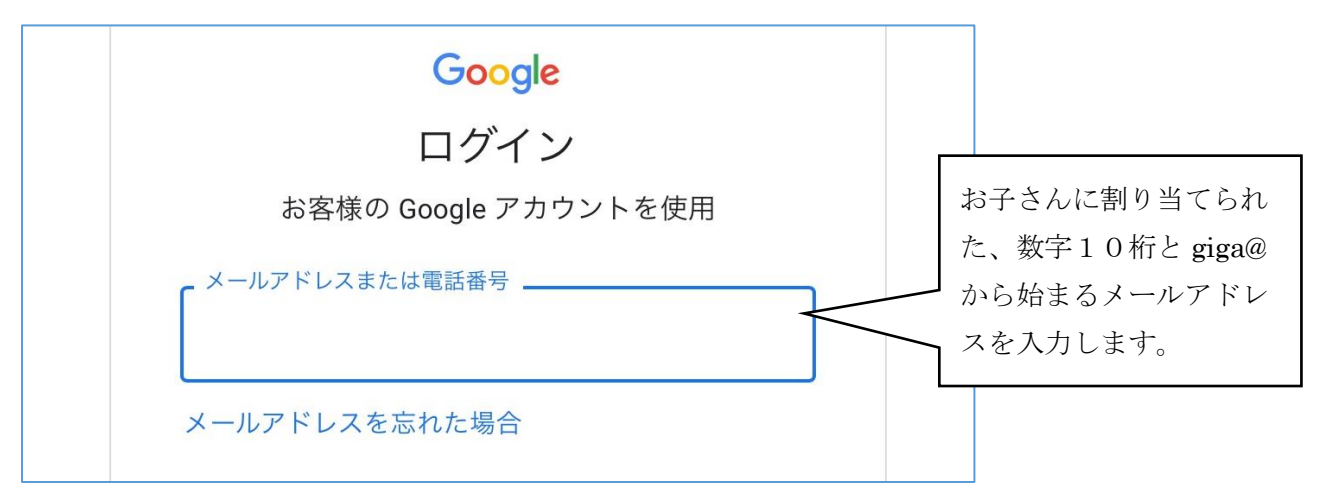

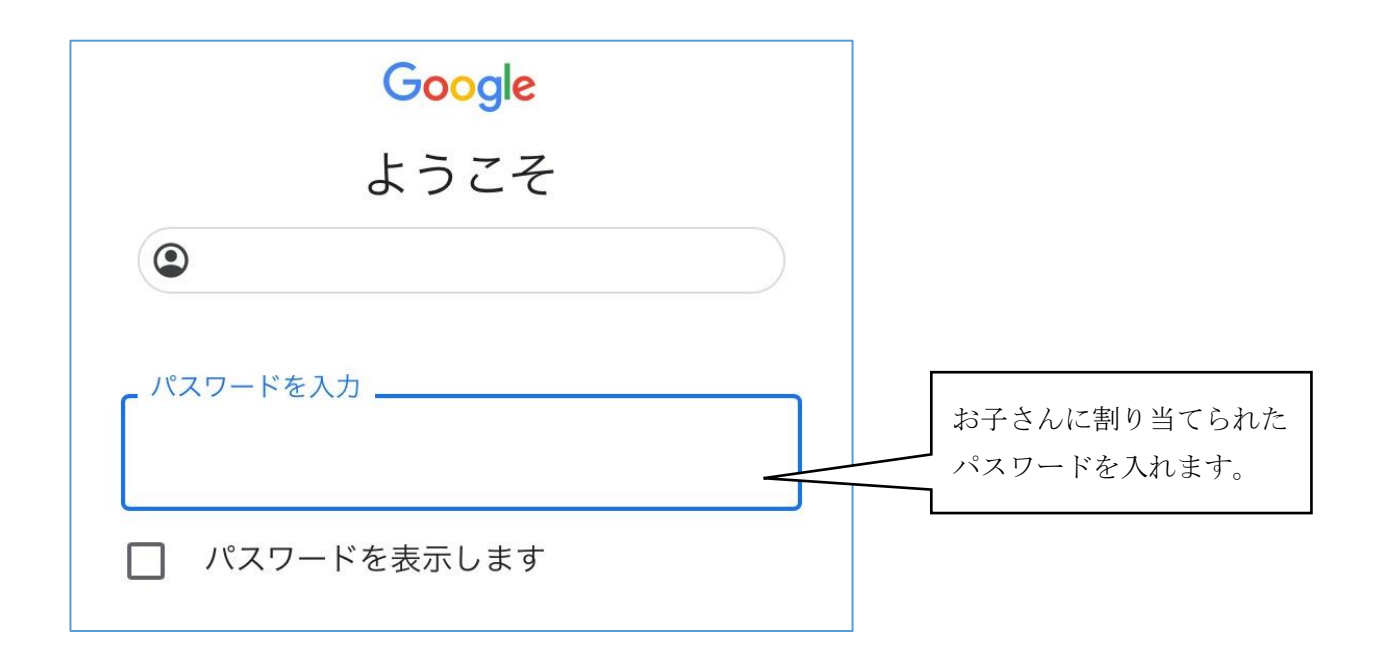

③9つのドットを選択すると、たくさんのアプリが載ったウインドウが現れます。

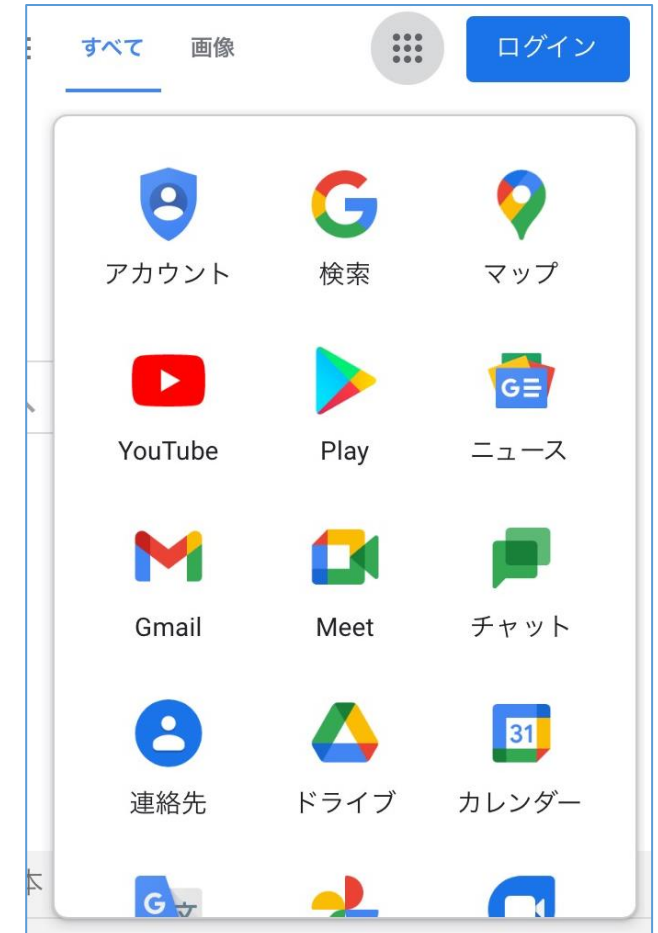

④学習では Google classroom をよく使用します。ウインドウになければ、一番下の「その他のソリューション」をクリックすると、新しいウインドウが開かれて探すことができます。

◆ 2 .Chrome book を家庭内無線 LAN(Wi-Fi)に接続する場合◆

①Chrome book 右下の時刻表示の部分をクリックし、下の図のウインドウを表示する。 (ここです。)

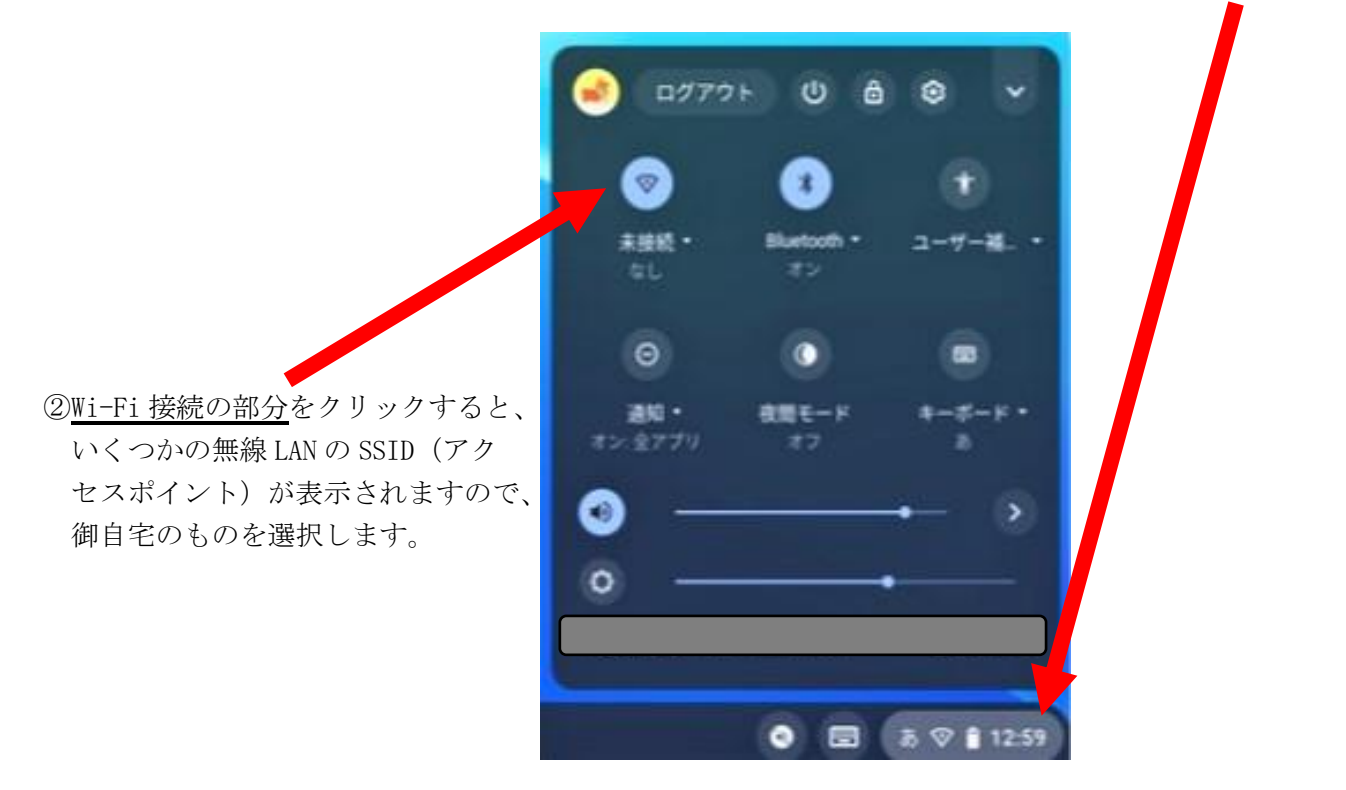

③下の図のような画面が表示されるので、パスワードを入力し、右下の<u>接続ボタン</u>をクリックすると

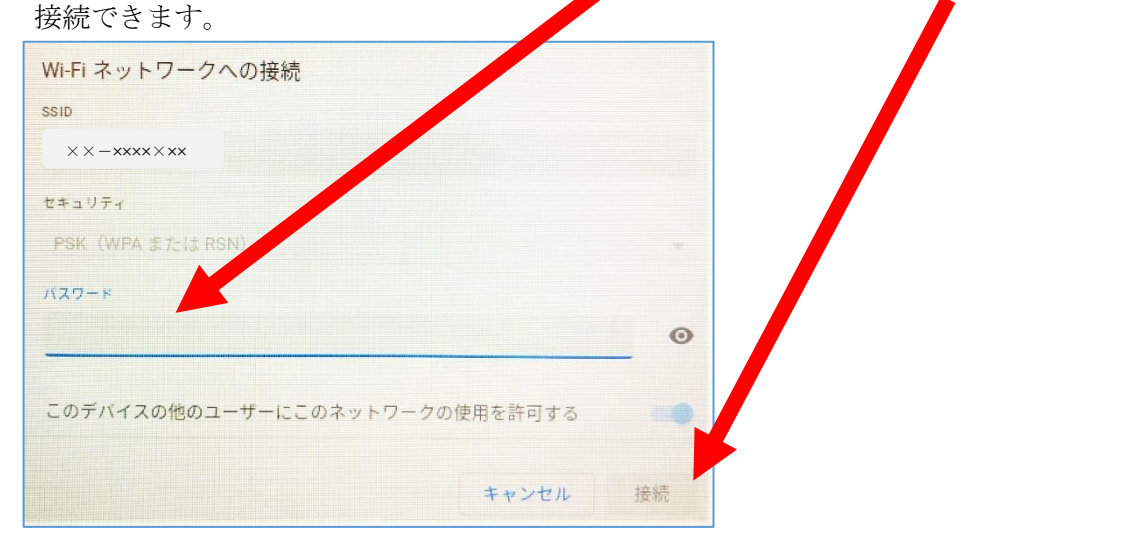

◆3.Chrome book を学校から借りたルーターで接続する場合◆

学校から持ち帰った Chrome book を開いて電源を入れると、自動的に接続可能です。

※接続に問題があったときは、学校へ御相談ください。